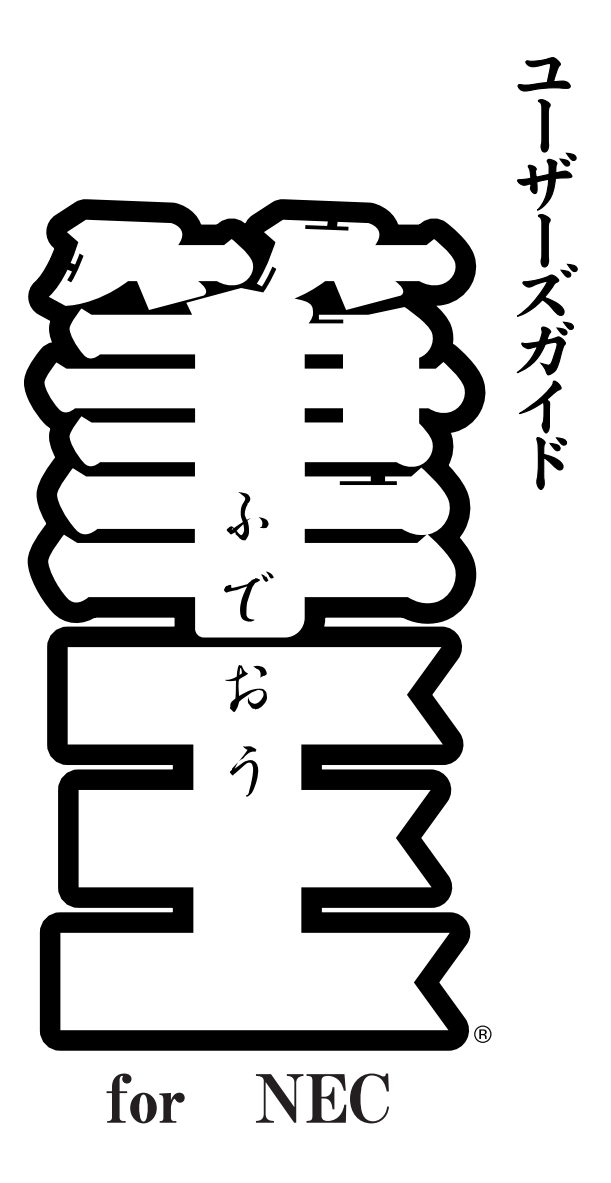

サポートに関しましては、アイフォー バンドルソフトサポート センターをご利用ください。

お問い合わせ先 電話(03) 5339-3993

月~金 10:00~17:00(土日祝祭日、年末年始を除く)

# メニューマップ(メニューウィンドウ)

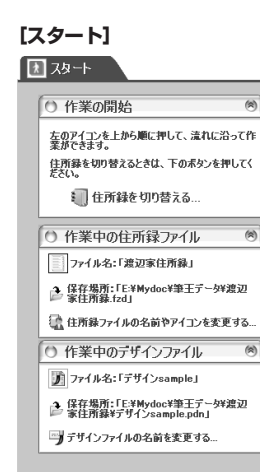

#### [住所録]

| 1 | 住所録                                                  | _   |    |
|---|------------------------------------------------------|-----|----|
| C | )宛先カードの追加・編集 ―――                                     |     | -0 |
| C | )差出人の追加・編集                                           | -1  | -ē |
| C | ) 絞り込み・検索・置換 ――――                                    |     | -0 |
| C | )表示設定 ——————                                         |     | -0 |
|   | /                                                    |     |    |
| O | ◎ 宛先カードの追加・編集                                        | 8   |    |
|   | 📝 かんたんカード追加                                          | - 1 |    |
|   | ■カードのコピーを追加する                                        | - 1 |    |
|   | 少選択しているカードを削除する                                      | - 1 |    |
|   | 適力ードデータを一括訂正する                                       | - 1 |    |
|   | □□力-ドの変更を元に戻す<br>■ サンチュータサンス                         | - 1 |    |
|   | 自定件形で入れ合える…<br>自定件形と動務先件所を入れ参えます。                    | - 1 |    |
|   |                                                      |     |    |
|   | ◎ 住所録ファイルの操作                                         | 8   |    |
|   | 📒 既存の住所録ファイルを閉く                                      | - 1 |    |
|   | 愛新しく作る                                               | - 1 |    |
|   | 他形式 ()) 読み込み 🔄 書き出し                                  | - 1 |    |
|   | (1097))                                              | _   |    |
| ø | ◎ 差出人の追加・編集                                          | 1   |    |
|   | ■ 差出人の追加・編集                                          | -1  |    |
|   | E CONTRACTOR AND AND AND AND AND AND AND AND AND AND |     |    |
| 0 | 🗇 フィルタで絞り込み                                          | (8) |    |
|   | ₹ クイックフィルタで絞り込む                                      |     |    |
|   | 🕷 フィルタの条件を指定して絞り込む                                   | .   |    |
|   | 🍒 重複するカードを選ぶ                                         | - 1 |    |
|   | ₩ フィルタを反転する                                          | - 1 |    |
|   | ◎ フイルタを解除する                                          |     |    |
|   | ○ 分類で絞り込み                                            | ۲   |    |
|   | 🗈 分類条件を指定する                                          |     |    |
|   | 🗃 分類条件を反転する                                          | - 1 |    |
|   | ◎ 分類条件を解除する                                          | - 1 |    |
|   | () フィルタ・分類を解除する                                      |     |    |
|   | <ul> <li>○ 検索・置換・並び替え</li> </ul>                     | 1   |    |
|   | ♀ カードを検索する                                           |     |    |
|   | 9 データを置換する                                           | - 1 |    |
|   | 自力・ド表示順を並び替える(ソート)                                   |     |    |
| _ | (                                                    |     |    |
| σ | ○ 一覧表示設定                                             | 8   |    |
|   | ●カード表示順を並び替える(ソート)                                   |     |    |
|   | - 見たいパンドンが明白石があってれているタンを行う<br>て並び替えることもできます。         | 576 |    |
|   | ★ 表示項目を設定する… T キニウマのナキャルの更ます。                        |     |    |
|   | ■ エルスナのへさごをえてりる                                      |     |    |
|   | ◎ キーパッドを表示する/隠す                                      |     |    |
|   |                                                      |     |    |

# 【デザイン】 『デザインの新規作成 \_\_\_\_\_ かんたん番号呼び出し \_\_\_\_\_ パーツの追加・背景の変更 \_\_\_\_\_ 選択したパーツの操作 \_\_\_\_\_ 表示設定 \_\_\_\_\_

2

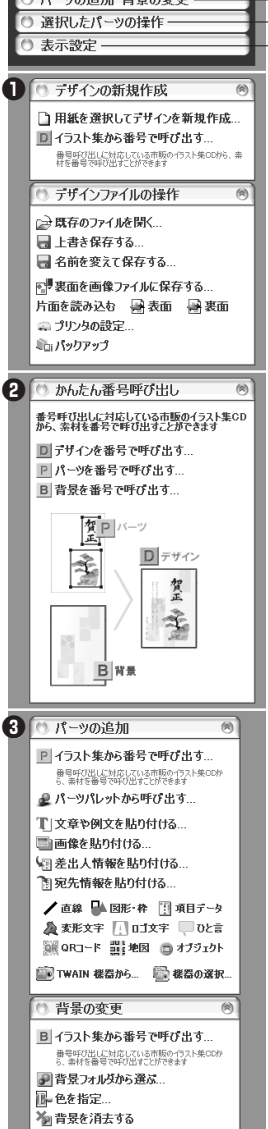

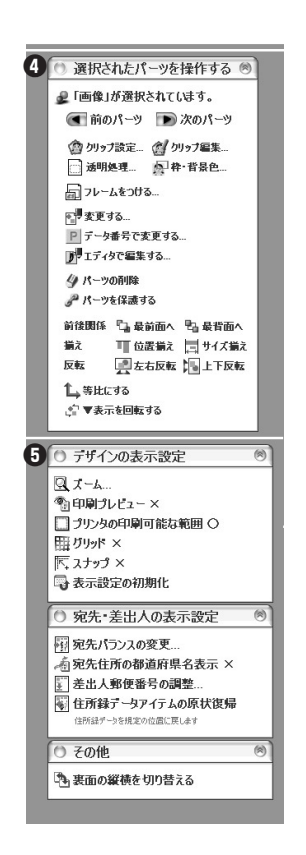

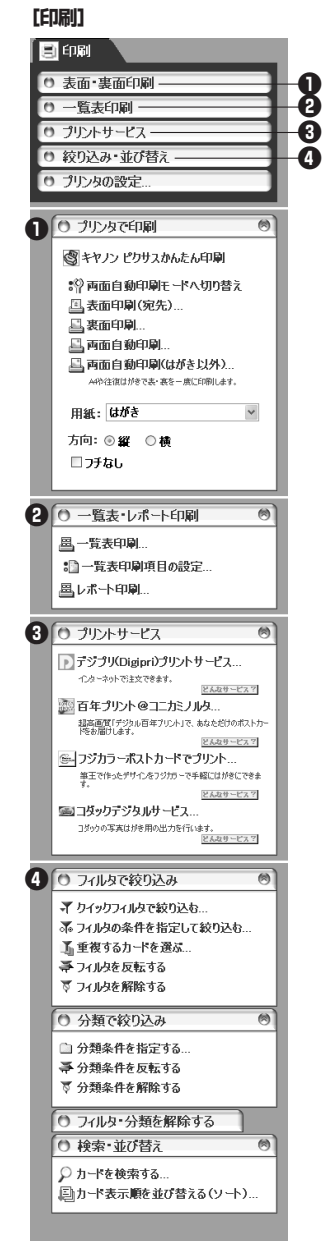

```
[ユーティリティ]
🔍 設定

    各種設定

                            60
   目オプション...
     -
宿告の用語の問題 県名の省略などの設定を変更します。
   ■ 使用者の変更・設定...
     住所録の使用者を変更します。旧パージョンをお使いの方の
ための機能です。
   100 管理番号の設定...
     管理番号の表示形式や初期値を設定します。
   🔿 バックアップ
                            ۲
   住所録のパックアップ
    🔚 作成する... 📄 復旧する...
   デザインのバックアップ
    🗊作成する... 👘復旧する...
   CD-Rにパックアップ

◆ 作成する
《WindowsXP
専用)…

                            (*)
   ◎ メニューテーマの変更
   !□ 標準メニュー
   圖 くっきりメニュー
   ∷ その他...
```

# はじめに

本マニュアルでは、初めて筆王をお使いになる前に行っていただくインストールなどの準備作業を 説明します。その後、画面の説明などの基本的な知識の解説と、起動から住所録作成、はがきのデ ザイン、印刷、終了まで一連の基本的な操作方法を説明します。筆王を起動し、操作しながらお読 みください。

年賀状、暑中見舞い、日常のはがき作成がより楽しいものになり、皆様のコミュニケーションがよ り豊かなものになることを願っております。

# このマニュアルの表記について

本マニュアルでは、画面に表示される選択項目などを次のように表記しています。

#### コマンド名について

メニューバーやメニューウィンドウに表示されているコマンドは、[ ] で囲んで表記しています。

#### ダイアログに表示されている文字について

ダイアログに表示されている項目名は、「 」で囲んで表記しています。 設定項目や選択肢は、[ ]で囲んで表記しています。 例:「一括訂正」ダイアログの「変更する対象」の欄で「全カード」を選択します。

#### ボタン名、タブ名について

ダイアログのボタン名やタブ名は、[ ] で囲んで表記しています。 アイコン(絵)が付いたボタンは、ボタンの後ろに< >で囲んでボタン名を表記してい ます。

例: [OK] ボタンをクリックします。 園地図 < 地図>ボタンをクリックします。

#### 画面について

操作中に表示される画面例は、必要な部分のみを載せています。 また、ファイルの構成や設定内容により、若干異なる場合があります。

# 🎄 (ポイント)、 🙇 (ヒント)、 🔏 (参考)、 🍓 (注意) について

操作方法や設定内容に関する参考情報は、上記のマークで示しています。

# 筆王を使えるようにするには

作業の流れ

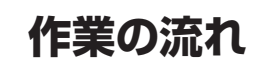

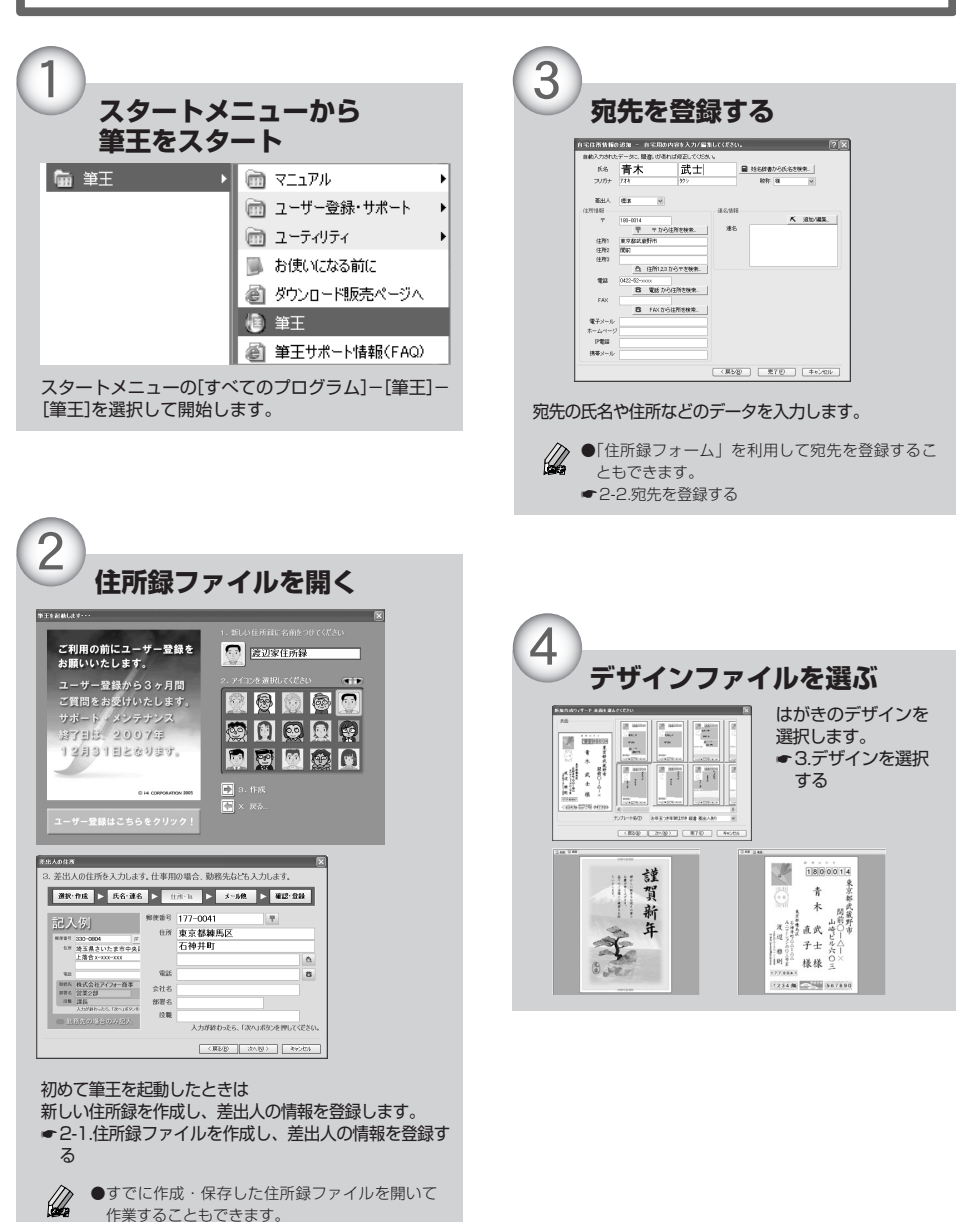

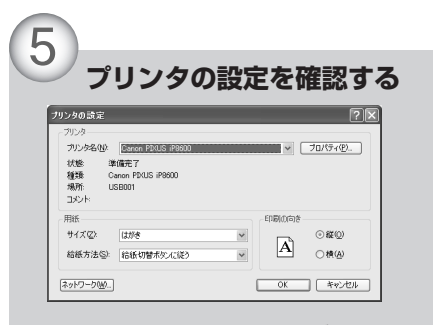

印刷に使用するプリンタや用紙サイズの設定を確認 します。 ●6.プリンタを準備する

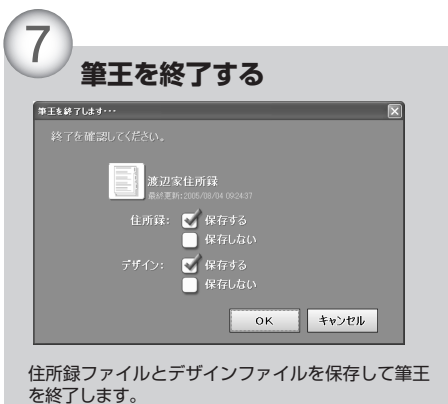

 € 8.筆王を終了する

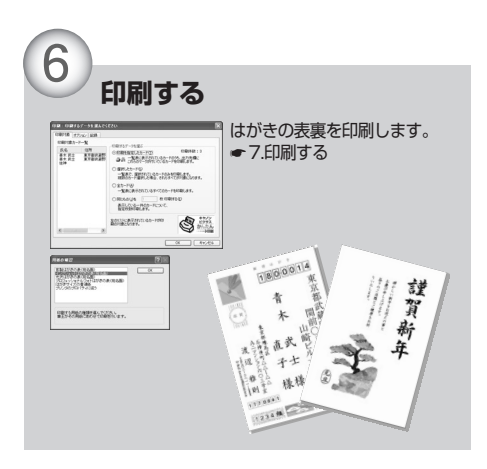

# ユーザー登録について

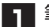

1 筆王を起動する

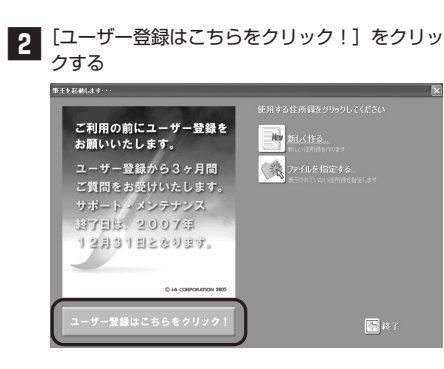

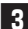

3 ユーザー登録の方法を選択する

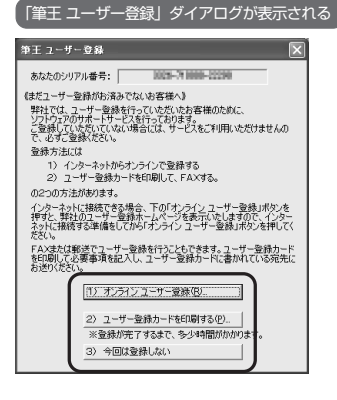

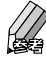

▶●すぐにインターネットに接続してユーザー登録 を行う場合、[オンライン ユーザー登録] ボタ ンをクリックします。

● 手軽で便利で特典がある、オンライン登録をお 勧めします。

1777 インターネットでユーザー登録する

インストールを行い、筆王をしばらく使用してからでも インターネットでユーザー登録を行うことができます。 ●Windowsのスタートメニューの「すべてのプログラ ム]から[筆王] - [ユーザー登録・サポート] -[ユーザー登録] を選択します。 ❷「筆王 ユーザー登録」 ダイアログが表示されるので、 [オンラインユーザー登録] ボタンをクリックします。 以降は、画面に表示されるメッヤージに従ってユー ザー登録を行ってください。

筆王を使えるようにするには

# 筆王の画面構成

※画面は1024×768ピクセルで表示した例です。

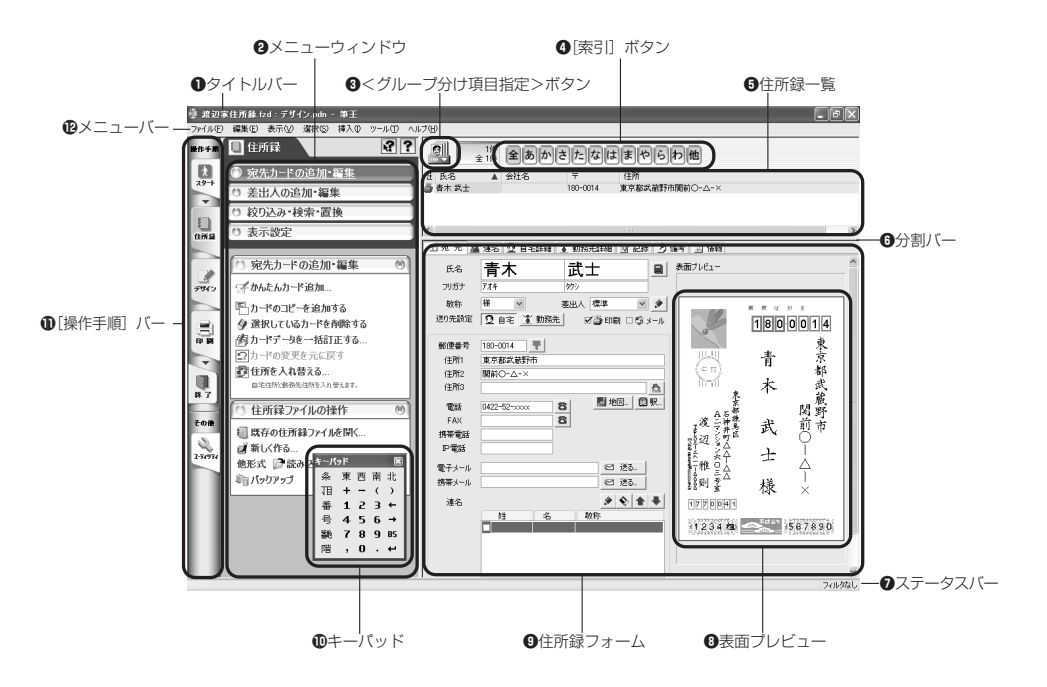

#### ●タイトルバー

作業中の住所録ファイルとデザインファイルの名前 が表示されます。

#### Øメニューウィンドウ

メニューをクリックして機能を実行したり、ダイア ログを表示して必要な設定を行えます。

#### 

さく引ボタンの分類基準を氏名または会社名、50音・ アルファベットに切り替えます。

#### ④[索引] ボタン

50音またはアルファベットなど、指定した行または頭 文字のデータだけを住所録一覧に表示します。

#### ●住所録一覧

登録した住所録のデータが一覧形式で表示されます。

# ●分割バー

[住所録一覧] と [住所録フォーム] の領域を区切っ ています。領域は変更できます。

#### フステータスバー

マウスポインタの位置により、該当する機能の概要 が表示されます。

#### 

宛先のデータを、はがきのデザインに従って表示します。 画面が800×600ピクセルの場合、表示されないことが あります。

#### €住所録フォーム

住所録のデータがカード形式で表示され、入力・編 集が行えます。

#### ①キーパッド

数字を入力するときなどに利用できます。

#### ● [操作手順] バー

クリックすると、操作に関するメニュー(機能のリ スト)がメニューウィンドウに表示されます。

#### 

メニュー名をクリックするとコマンド一覧が表示さ れます。機能を選択/実行します。

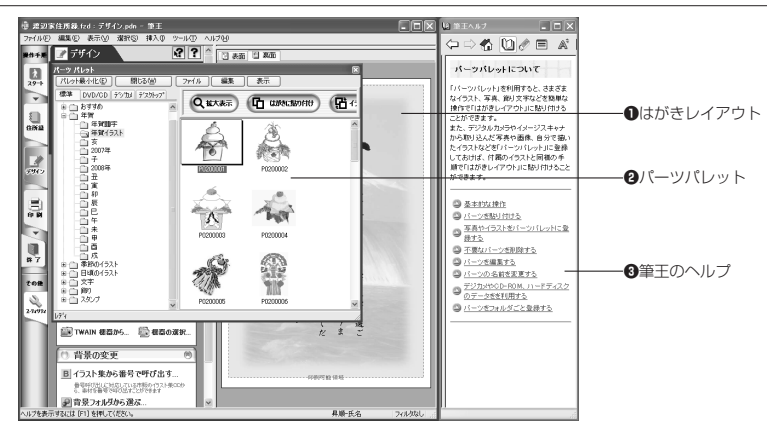

## ●はがきレイアウト

選択・作成したデザインファイルの内容が表示されます。

#### ②パーツパレット

筆王に付属のイラストや写真、飾り文字などを貼り 付けられます。

#### ・ 筆王のヘルプ

筆王の操作方法などが解説されています。

# メニューウィンドウの使い方

メニューウィンドウには、[操作手順] バーの各機能から選んだ機能で使用できるメニュー名が表示 されます。

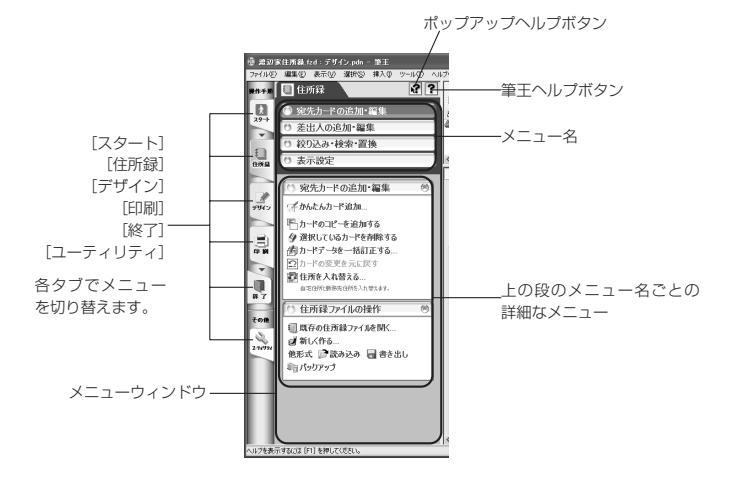

9

筆干を使えるようにするには

#### 🚺 スタート

作業の開始

調べたい項目を選択する

₹ 29-

# 筆王のヘルプ機能について

筆王には、操作手順や設定項目についての解説を表示す るヘルプ機能が2種類用音されています。

# 項目を選択してヘルプを表示する

リストから調べたい項目を選択し、解説(ヘルプ)を表 示することができます。ここでは、住所録の宛先入力の 解説を表示する場合を例に説明します。

調べたい項目のボタンを「操作手順バー」から選 🌐 サンブル住所録.fzd:デザイ<u>ン</u> - 筆王 ファイル(F) 編集(E) 表示(V) 選択(S) 挿入(D) ツール(T)

\_\_\_\_\_ブ(H) ?

8

出 氏名

2

(\*)

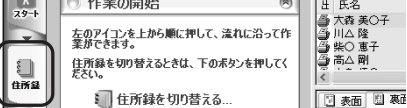

左のアイコンを上から順に押して、流れに沿って作 業ができます。

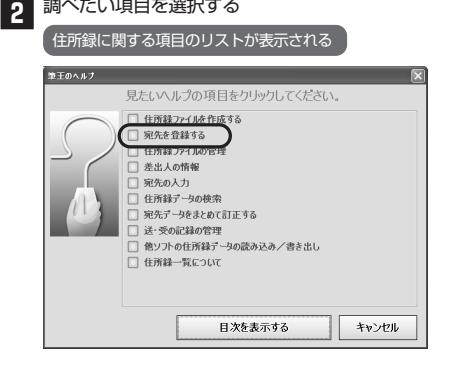

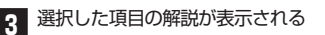

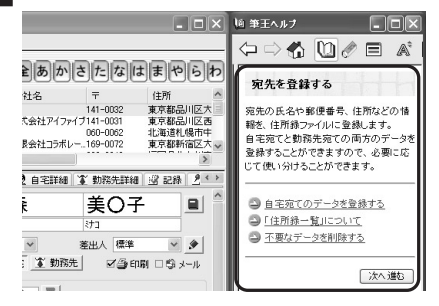

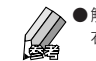

 解説(ヘルプ)を閉じるときは、「筆王ヘルプ」の 右上にある 🛛 <閉じる>ボタンをクリックします。

# ポップアップヘルプを利用する

# ◆ ポップアップヘルプボタンを利用する

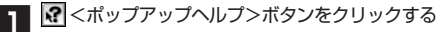

| 自前録           |                                                                                             |
|---------------|---------------------------------------------------------------------------------------------|
| ● 宛先カードの追加・編集 | 出 氏名                                                                                        |
| ◎ 差出人の追加・編集   | 〇) 高崎 剛 〇) 白崎 剛 〇) 中島 優香                                                                    |
| 絞り込み・検索・置換    |                                                                                             |
|               | <ul> <li>① 住所録</li> <li>シ 宛先カードの追加・編集</li> <li>◆ 差出人の追加・編集</li> <li>◆ 絞り込み・検索・置換</li> </ul> |

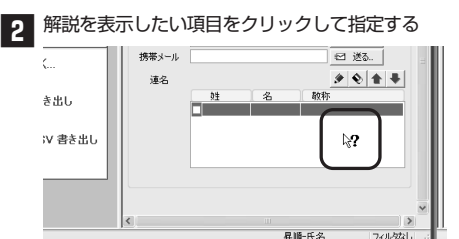

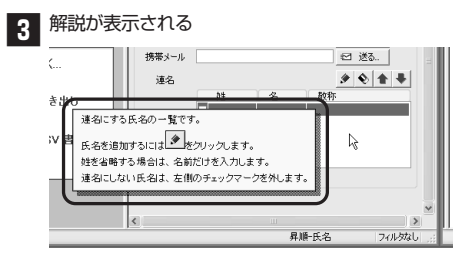

# ◆ ヘルプボタンを利用する

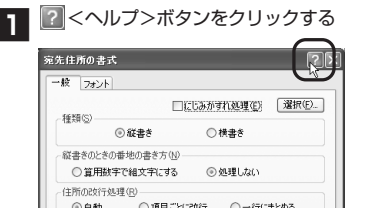

# 2 解説を表示したい項目をクリックして指定する

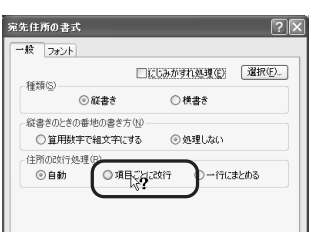

# 3 解説が表示される

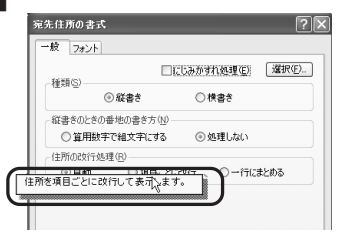

#### 操作手順ナビを利用する 操作手順ナビが起動して、操作手 「操作手順ナビ」は、ある特定の操作に関して、 16 19 I A 16 17 をガイドしてくれる ⇔⇒⊀ 000 ∎ ≈ 自動的にマウスポインタが動いて、操作方法をガ デジタルカメラやスキャナか 28.1 💮 デザインの新規作 イドする機能です。? <筆王ヘルプ>で表示し ら画像を貼り付ける り かんたん番 -TWAIN32に対応したデジタルカメラや イメージスキャナなどから直接画像デ ータを取り込んで「はがきレイアウト」 に貼り付けることができます。 た解説【ヘルプ】の中の、デビマくナビ>ボタンを 一方市田 ) 選択した クリックすると操作手順ナビが起動し、その機能 18 同期日込む前の準備 デザインの新規作成 の操作を自動的に示してくれます。 ◎ 直然を取り込む □ 用紙を選択してデザインを新規作成. ■取り込む前の準備 イラスト集から番号で呼び出す. 3 着号呼び出しこ日広している市路に 村を着号で呼び出すことができます 「筆王を起動します」ダイアログなど一部のダイ 画像データを取り込む前に、使用する TWAIN機器を設定します。 Þ い デザインファイルの操作 64 アログでは、操作手順ナビを利用することはでき 【操作手順】バーの<デザイン >ボタンをマウスでクリックしま ☞ 既存のファイルを開く ませんぬ \_\_\_\_ 目上書き保存する 🖥 名前を変えて保存する. 決加・戦暴の支重1をないった 同事表面を画像ファイルに保存する 2 片面を読み込む 副表面 副表面 の ブリンタの設定…

# 筆王の基本的な使い方

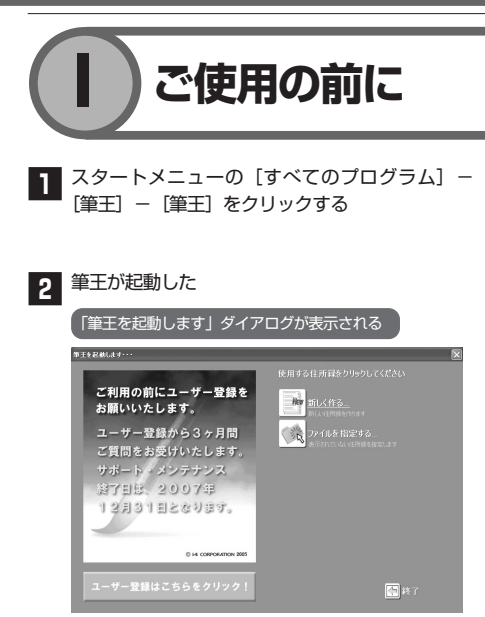

# ∋=№「住所録ファイル」と「デザインファイル」

筆王では常に「住所録ファイル」と「デザインファイル」という2種類のファイルを同時に使用します。たとえ、 はがきの文面だけを作る場合でも、片方のファイルだけを開くことはできません。

# ■住所録ファイル(拡張子 fzd)

差出人(ご自分)の住所・氏名・郵便番号などのデ ータと、宛先(ご友人や親戚、仕事関係の方など)の 住所・氏名・郵便番号等のデータを登録します。

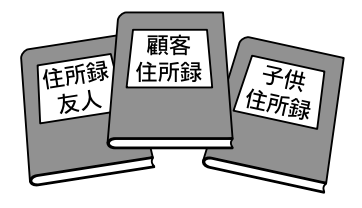

住所録は複数作成できるので、用途に応じて使い 分けることができます。

# ■ デザインファイル(拡張子 pdn)

はがきの表面(宛名面)と裏面(文面)のデザインを 作成・保存します。1つのデザインファイルには、 表面と裏面の両方のデザインが保存されます。

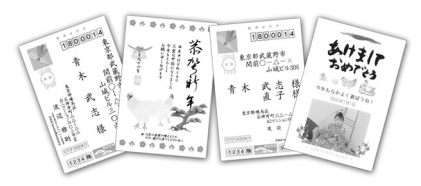

裏面は、文章やイラスト、写真などを組み合わせ て作成します。

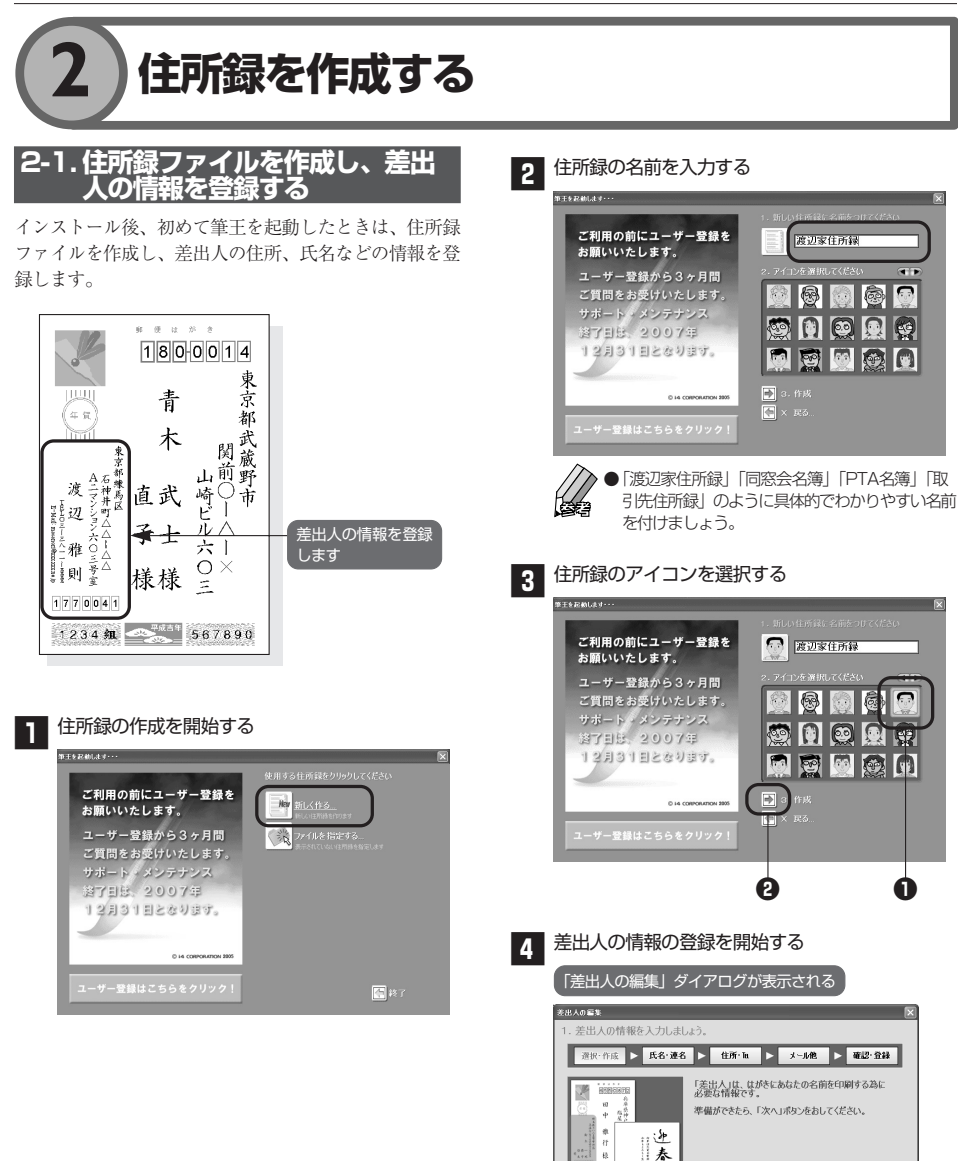

38AQD>

マンセル

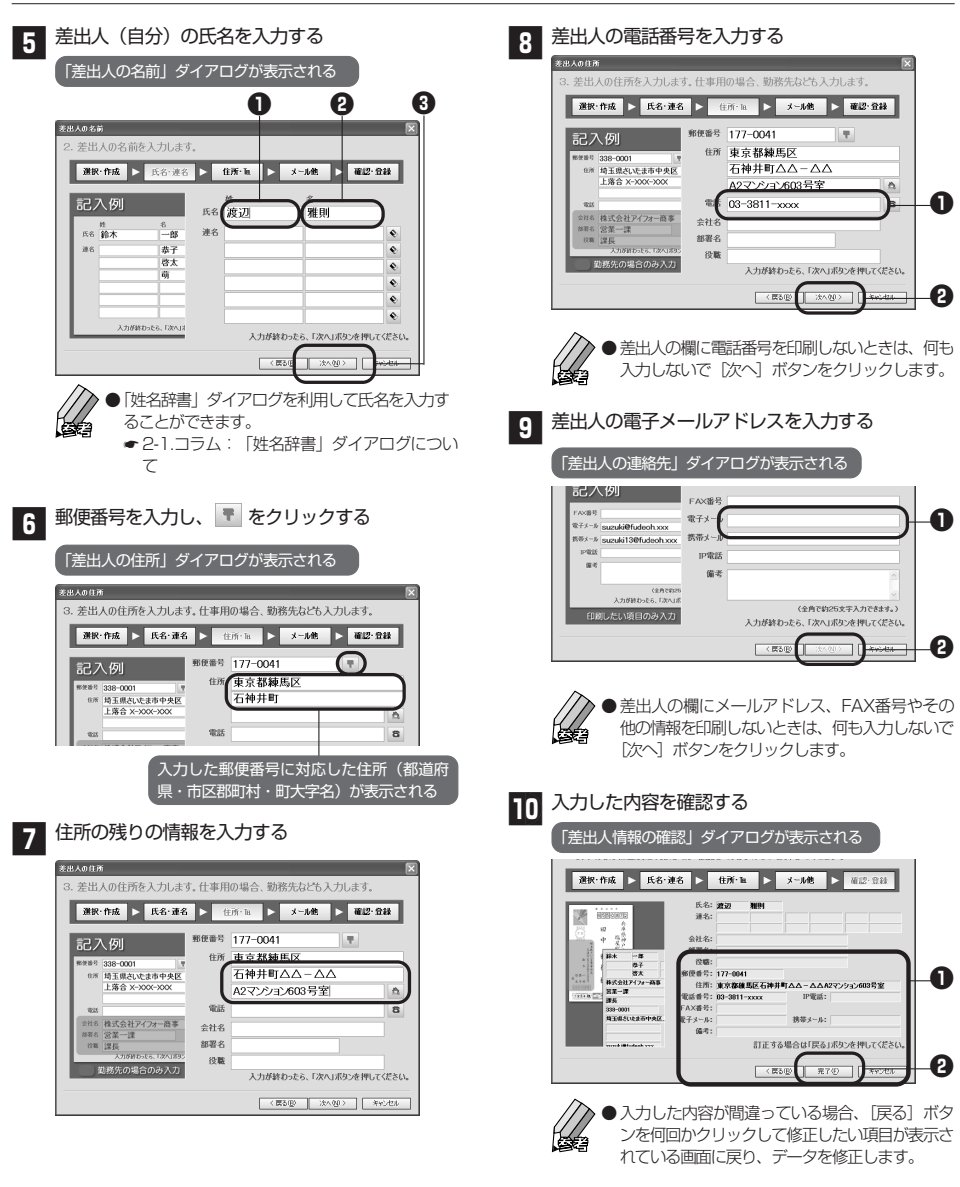

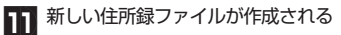

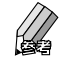

●住所録ファイルを作成した直後は、「はがきレイ アウト」表面には差出人の情報は表示されず、項 目名のみが表示されます。宛先データを1件登録 した時点で、宛先・差出人の情報が表示されるようになります。

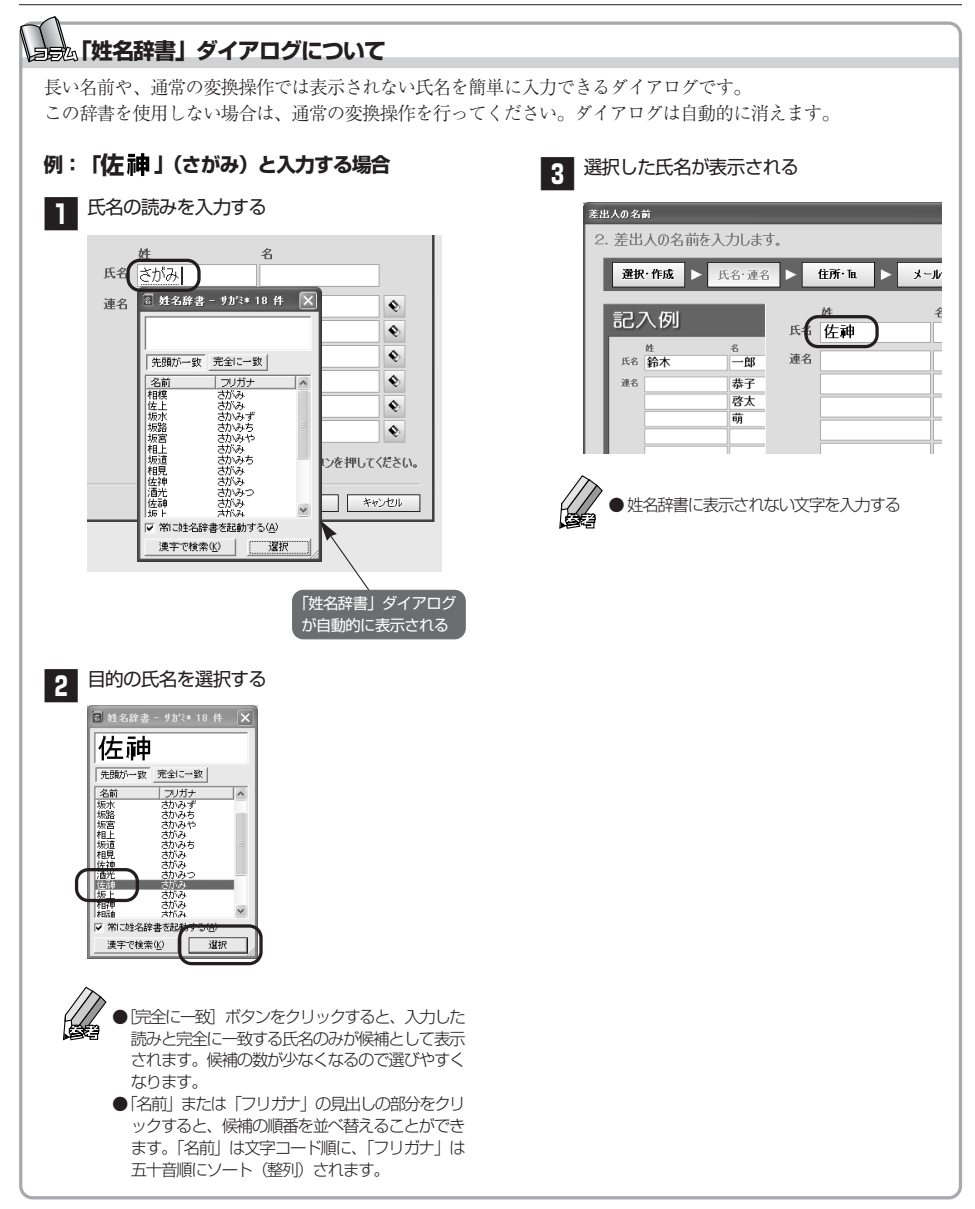

# 2-2. 宛先を登録する

筆王では宛先をカード形式で登録します。1件の宛先デー タが1枚のカードに相当します。ここでは、[かんたんカ ード追加]を使ってカード(宛先データ)を追加します。

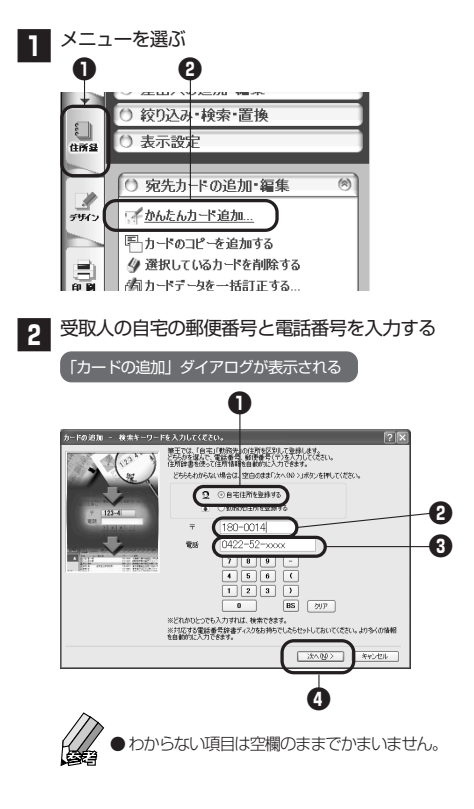

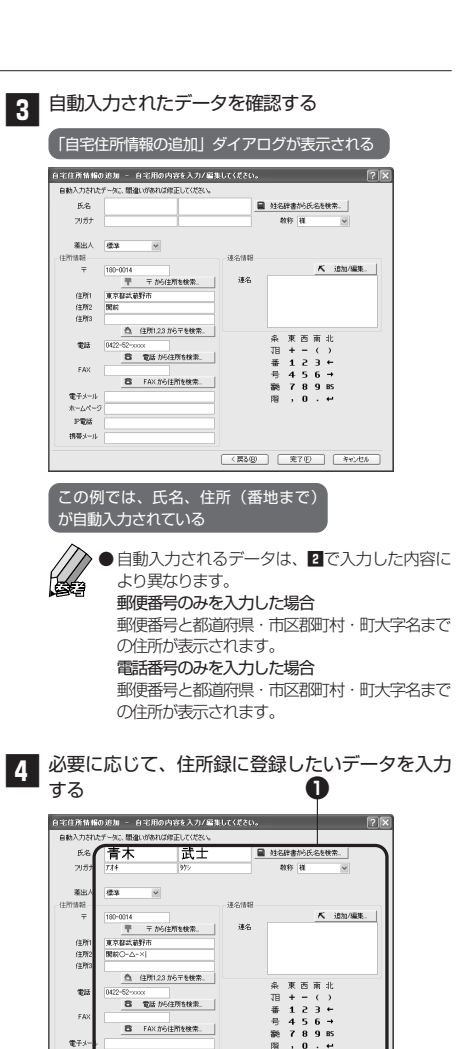

(東3個)

¥70

PE RS/

| 5 力<br>例<br>》 |                                                                                                    | <b>引き続き宛先の登録を行う場合</b><br>[もう1枚カードを追加]ボタンをクリックします。<br><b>宛先の登録を終了する場合</b><br>[追加終了]ボタンをクリックします。                          |
|---------------|----------------------------------------------------------------------------------------------------|----------------------------------------------------------------------------------------------------|
| 6次<br>「<br>」  | な に た う に な が に な が に な が に な が に な が に な が に な い い な が の い な が の い な い い な い い な い い な い い い な い い い い                                                                                                    |                                                                                                    |
|               | (1) 1 日本<br>(1) 1 日本<br>(1) | 登録したアータか表示される<br>登録した宛先データを修正する場合<br>登録済みの宛先のデータを修正する場合、「住所録一覧」<br>で目的の宛先をクリックします。「住所録フォーム」に<br>データが表示されるので、修正を行ってください。 |

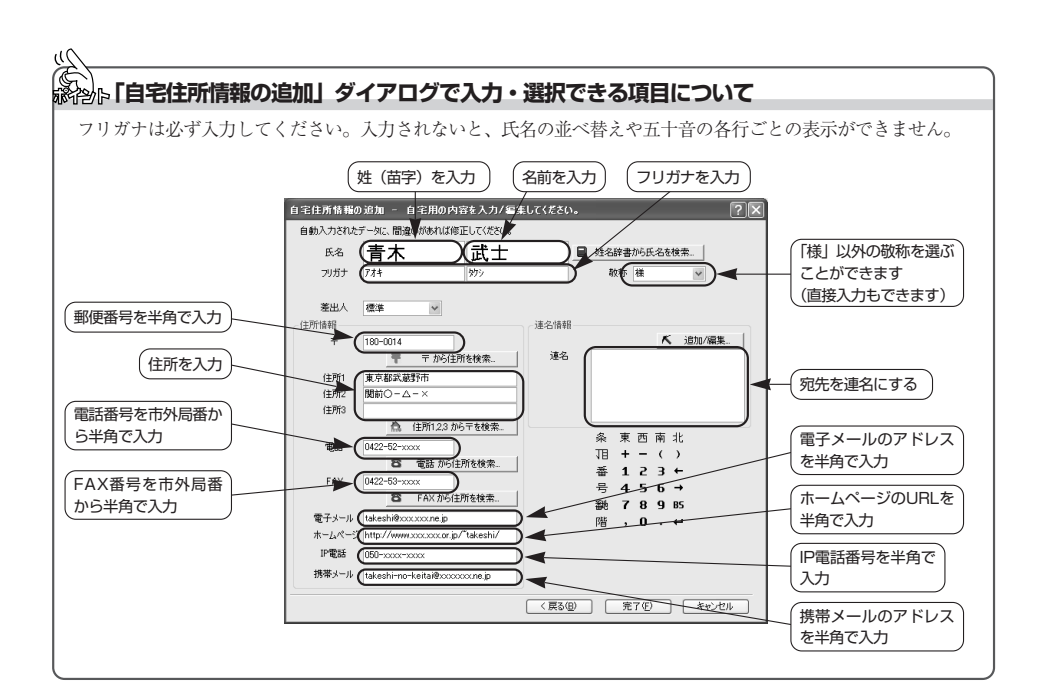

17

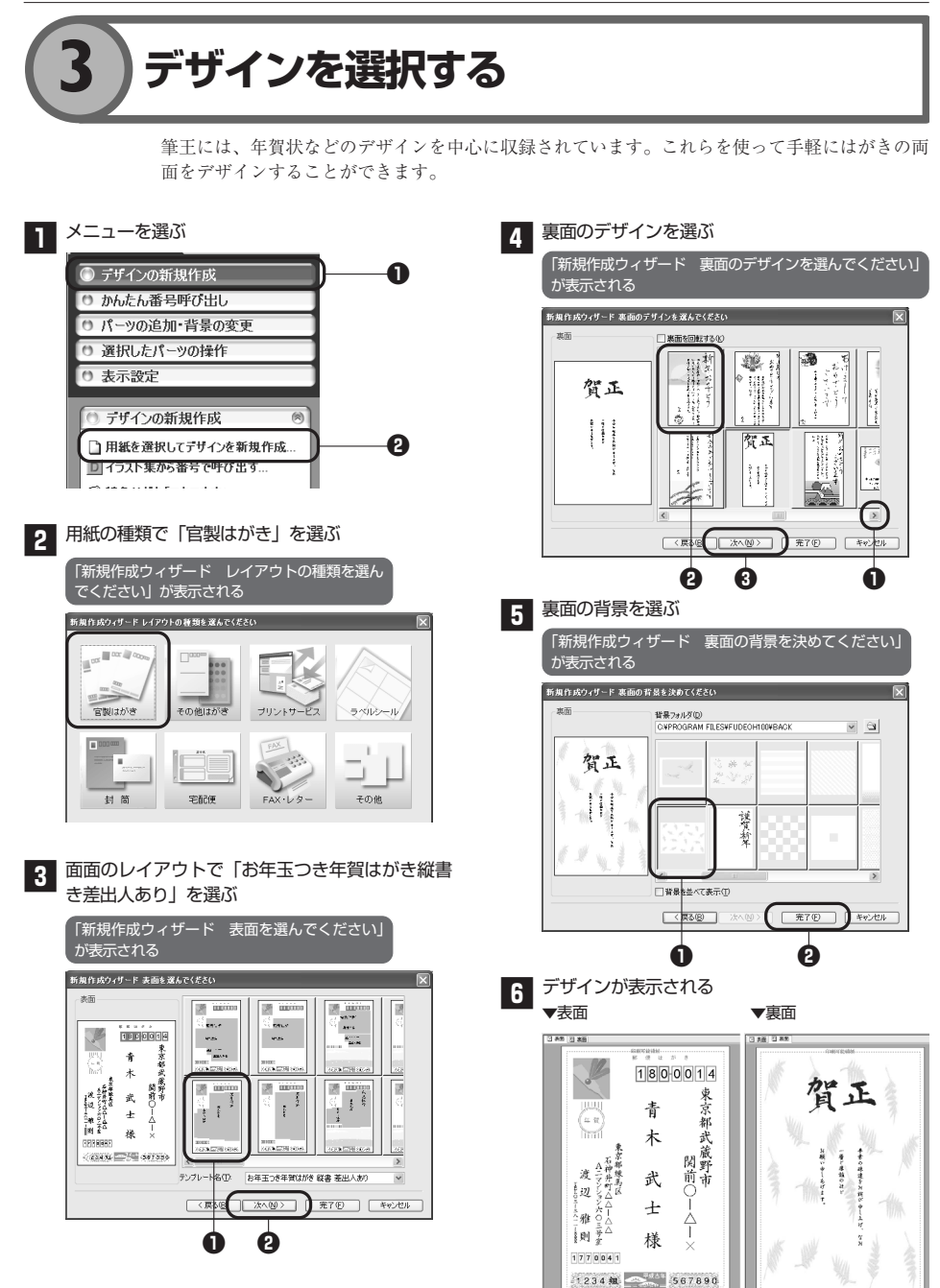

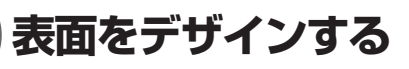

はがきの表面は、選択したデザインに従って住所や氏名などがレイアウトされています。これら の住所や氏名などのひとかたまりのレイアウト要素をパーツといいます。パーツは、配置を変更 したり、拡大・縮小したり、書式設定を変更したりすることができます。

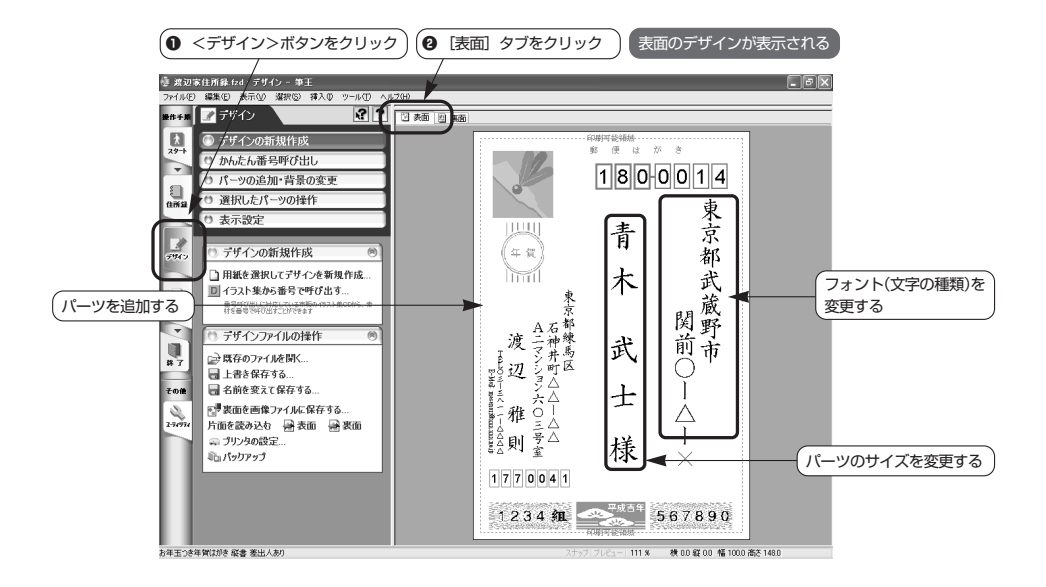

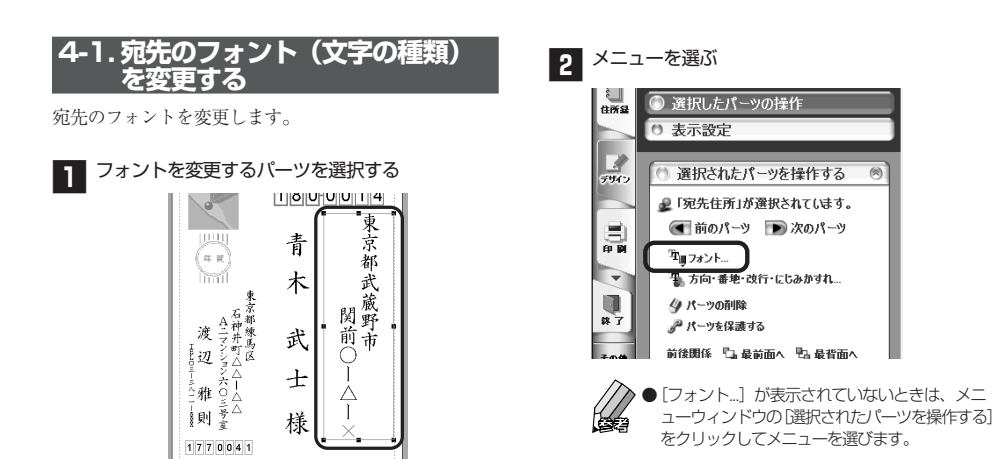

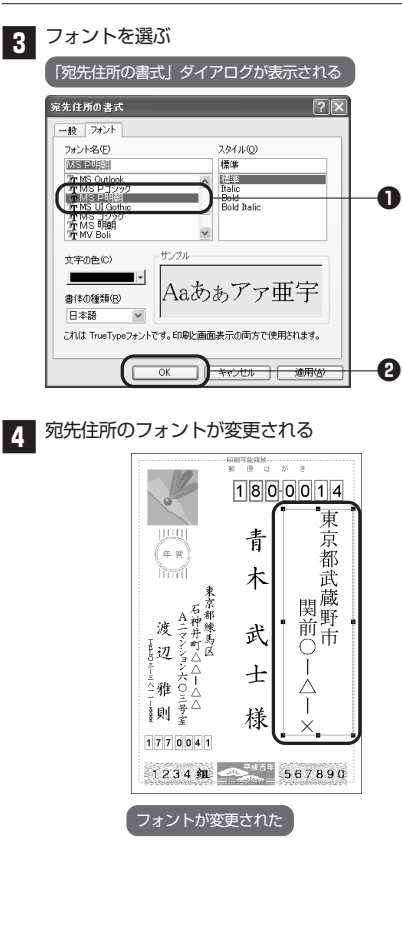

# 4-2. パーツを追加する

差出人の欄の上にメールアドレスのQRコードを追加し ます。

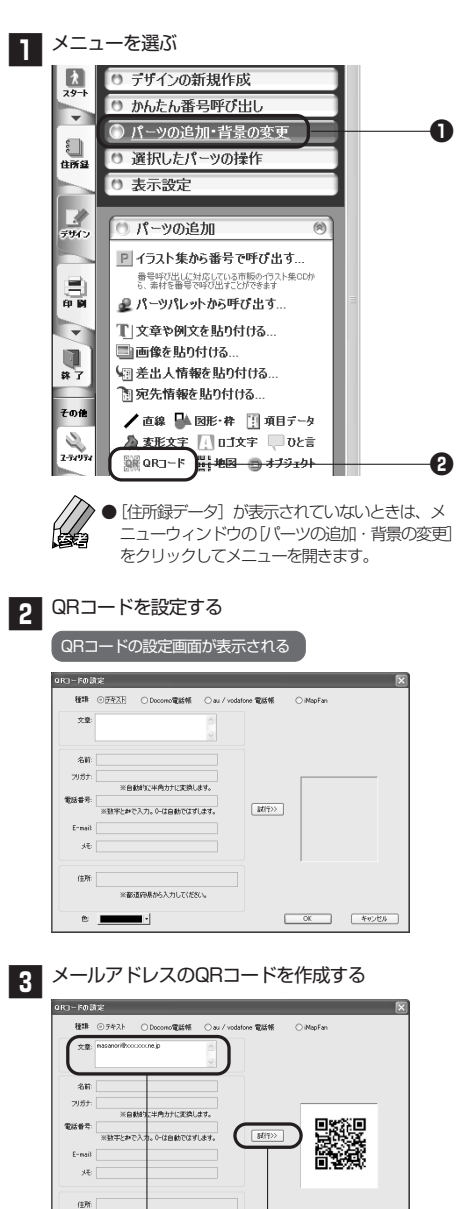

※載道応見から入力して(ださい)

Ó

C CK

0

4+>84

Ø

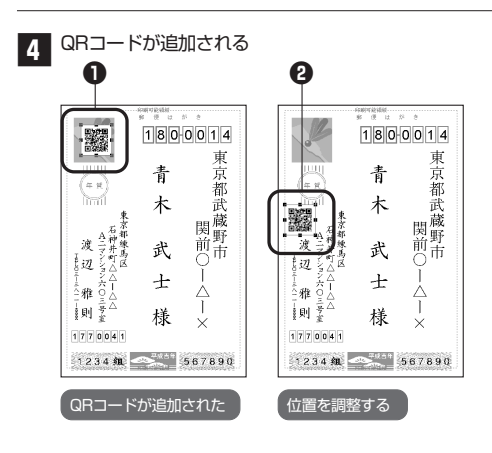

# 4-3. パーツのサイズや位置を変更する

宛先氏名のサイズをマウス操作で変更します。 宛名のサイズと位置を調整して追加したQRコードと重 ならないようにしましょう。 同様のマウス操作で、パーツの移動もできます。

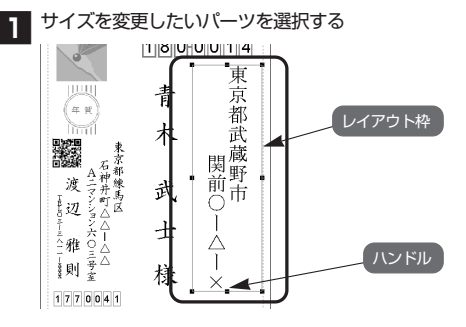

#### レイアウト枠

選択したパーツの周囲に表示される青い線のことを「レ イアウト枠」といいます。

パーツを移動するときの位置の目安として、また、パー ツのサイズを変更するときの大きさの目安として利用で きます。

# ハンドル

選択したパーツのレイアウト枠の四隅と、各辺の中央に 表示される黒い四角形を「ハンドル」といいます。 パーツのサイズを変更するときに使用します。

|                                                                                                    | 4.表面をデ                                                                                                    | ザインする                      |
|----------------------------------------------------------------------------------------------------|----------------------------------------------------------------------------------------------------|----------------------------|
| <ol> <li>パーツのサイズ<br/>のレイアウト株<br/>タを合わせる</li> <li>希望するサイズ</li> <li>希望するサイズ</li> <li>希望するサイズ</li> <li>・</li> <li>・</li></ol> | ズを調整する<br>体の角にあるハンドルにマウ<br>な<br>てになるまでマウスをドラック<br>イズになったらマウスのボタン<br>市<br>よ<br>し<br>イズ<br>て<br>て<br>、<br>、<br>、<br>、<br>、<br>、<br>、<br>、<br>、<br>、<br>、<br>、<br>、 | マスポイン<br>プする<br>ノを放す<br>「「 |
| <ul> <li>ドラッ</li> <li>表示されていた。</li> </ul>                                                                                                    | グ中は、選択したパーツの領域を<br>れます。位置を決める参考にして                                                                                                    | 示す点線が<br>ください。             |
|                                                                                                    |                                                                                                    |                            |
|                                                                                                    | サイズを調整した宛先の住所                                                                                                    |                            |
| ☆_ パーツの拡<br>● 『 - 『 - □                                                                                                    | 大・縮小・移動<br>───■────■                                                                                                    |                            |
| 0 (**)                                                                                                    |                                                                                                    |                            |
| <b>6</b> - <b>(</b> )-                                                                                                    |                                                                                                    |                            |
| ①縦方向に<br>レイアウト                                                                                                    | <b>拡大・縮小するときは</b><br>枠の水平方向の線上にあるハン                                                                                                    | ドルをドラ                      |
| ックします<br>②横方向に                                                                                                    | 。<br>拡大・縮小するときは                                                                                                    |                            |

レイアウト枠の垂直方向の線上にあるハンドルをドラ ッグします。

#### €全体を拡大するときは

レイアウト枠の角の部分にあるハンドルをドラッグします。

#### ●移動するときは

レイアウト枠の中にマウスポインタを置き、移動した い方向にマウスをドラッグします。

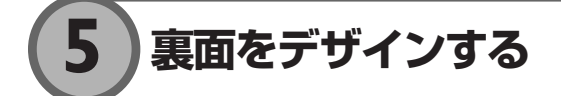

はがきの裏面は、選択したデザインでレイアウトされています。これをそのまま印刷することも できますし、一部を編集してオリジナルデザインにしてから印刷することもできます。イラスト や画像、文字などひとかたまりのレイアウト要素をパーツといいます。パーツは、追加・削除、 配置変更、拡大・縮小、書式や内容の変更などの編集操作を行うことができます。

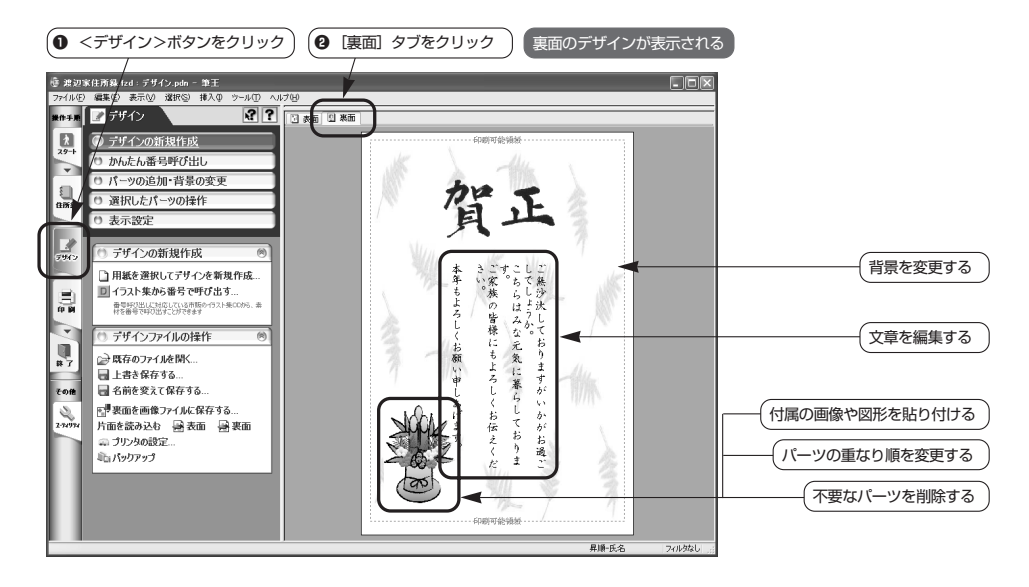

マニュアル制作の都合上、以降のページに掲載されているデザインは、製品に収録されているデザインは、マンとは一部異なります。ご了承ください。

# 5-1. 付属の画像や図形を貼り付ける

筆王付属のさまざまなイラストや写真、マーク、飾り文 字などを呼び出して、はがきレイアウトに貼り付ければ、 簡単にオリジナルデザインを作ることができます。

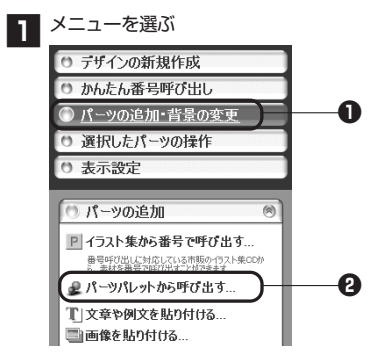

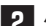

# 2 パーツが収納されているフォルダを選ぶ

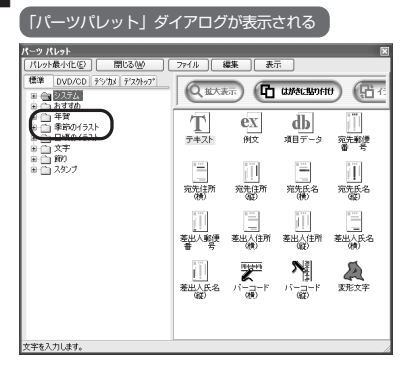

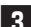

3 使いたいパーツを表示する

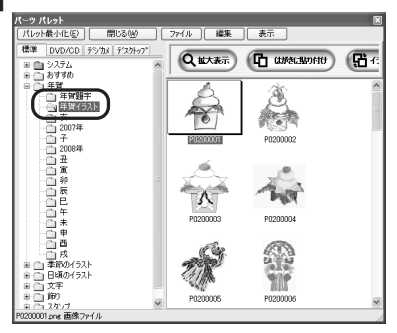

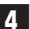

4 パーツを選ぶ

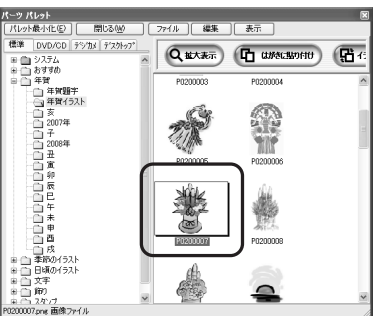

5 イラストが表示される

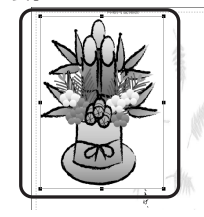

6 イラストの位置やサイズを調整する

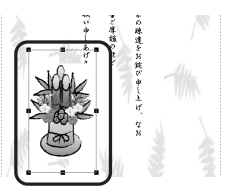

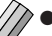

● 画像や図形は、はがきの左上の位置に貼り付けら れます。位置やサイズを調整してデザインを整え てください。

4-3.パーツのサイズや位置を変更する

# 5-2. パーツの重なり順を変更する

はがきレイアウトに貼り付けた画像や図形などのパーツ は、既にデザインされているパーツの上(前面)に置か れるため、以前からあったパーツが見えなくなることが あります。このようなときにパーツの重なり順を変更し ます。

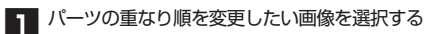

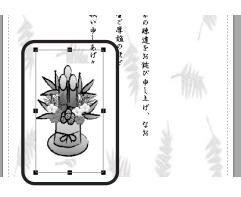

2 メニューを選ぶ

▲ 前のパーツ ▶ 次のパーツ @ クリップ設定... / クリップ編集... 📄 透明処理... 🔊 枠・背景色など... -न フレームをつける.. 林 7 ■ 変更する... P データ番号で変更する... その他 リーエディタで編集する... 2 2-7497 🖉 パーツの削除 ℯ パーツを保護する **哈** 最背面 前後関係 🕒 最前面へ 描え Ⅲ 位置揃え 📃 サイズ揃え 副 義右反 🐚 上下反転 反転

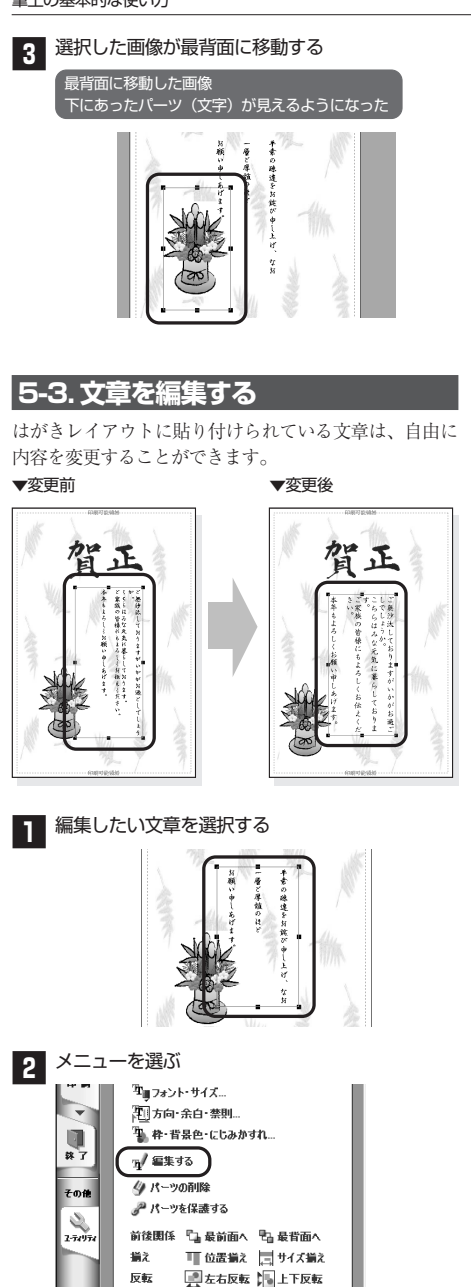

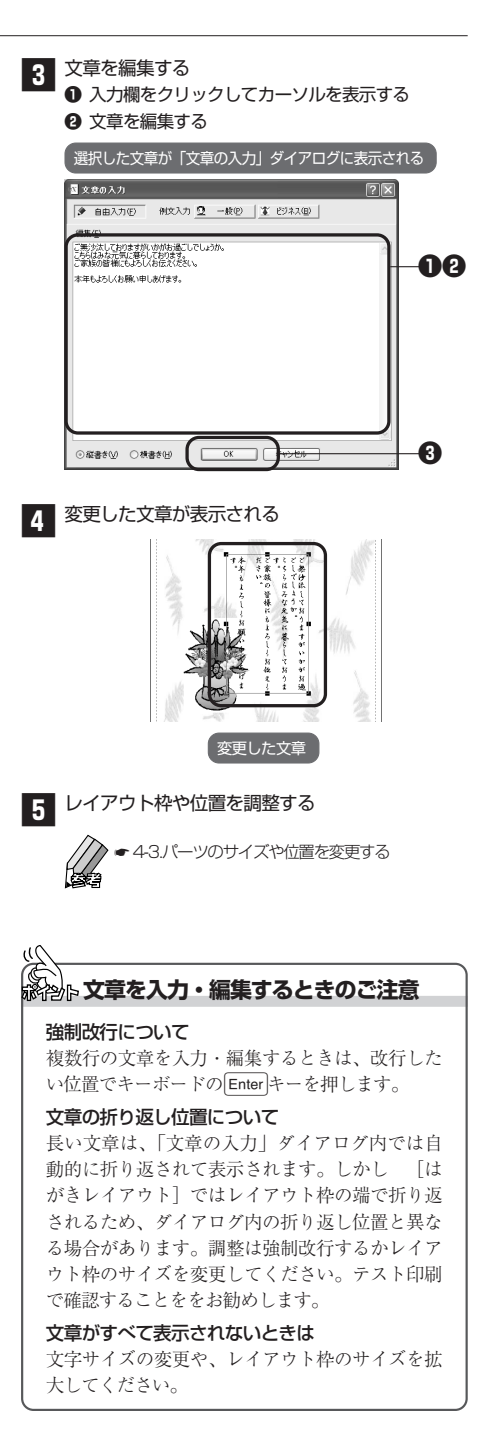

# 5-4. 文字の種類や大きさを変更する

はがきレイアウトに貼り付けられている文章のフォント、 文字サイズ、色は、自由に変更することができます。

# 1 変更する文章を選択する

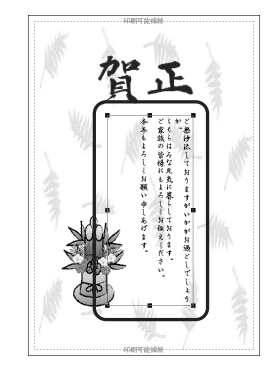

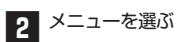

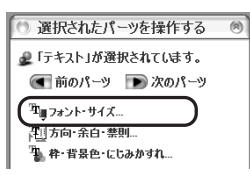

# 3 フォント名を選ぶ

| 設 フォント 配置                                                                                                    |                                      |                                                      |
|----------------------------------------------------------------------------------------------------|--------------------------------------|------------------------------------------------------|
| フォント名(1)<br>1013(1) 正内市 577年<br>707日(53日) 正内市 577年<br>707日(53日) (707日)<br>707日(53日)<br>707日(7375)<br>707日(53日)<br>707日(53日)<br>7071<br>7071<br>707 | スタイル(型)<br>標準<br>Talic<br>Bold Ralic | サイズ(S)<br>12<br>8<br>9<br>10<br>11<br>11<br>14<br>16 |
| 文字師り<br>□ 取り消し線(K)<br>□ 下線(Q)<br>色(c)                                                                                                    | サンブル<br>Aaあるア<br>書体の種類(9)            | 7 亜字                                                 |

4 文字サイズを選ぶ

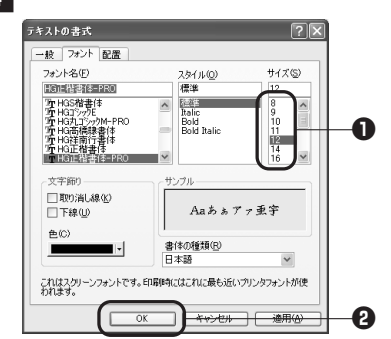

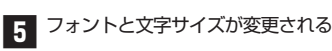

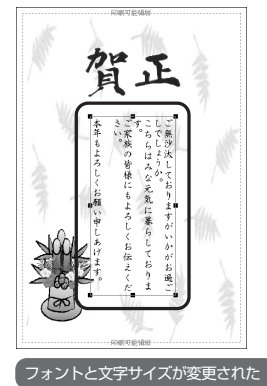

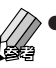

文字サイズなどを変更した結果、他のパーツと重なってしまった場合や、文字の一部が見えなくなってしまった場合は青色のレイアウト枠の位置やサイズを調整してデザインを整えてください。
 43パーツのサイズや位置を変更する

テキスト形式以外の文字について 裏面にデザインされている文字の中には、図形(メタフ

ァイル) や画像 (ビットマップファイルなど) のような テキスト以外の形式のものがあります。これらのパーツ は、フォント等を変更することはできません。

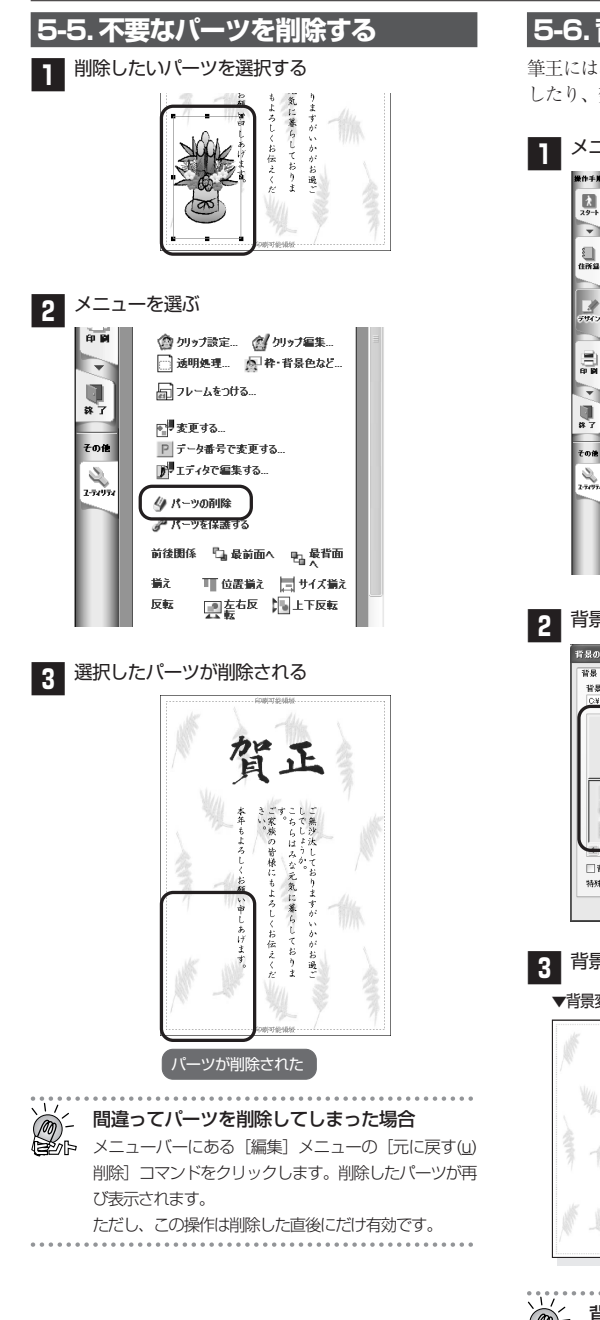

# 5-6.背景を変更する

筆王には、多数の背景が用意されています。背景を追加 したり、変更したりすることができます。

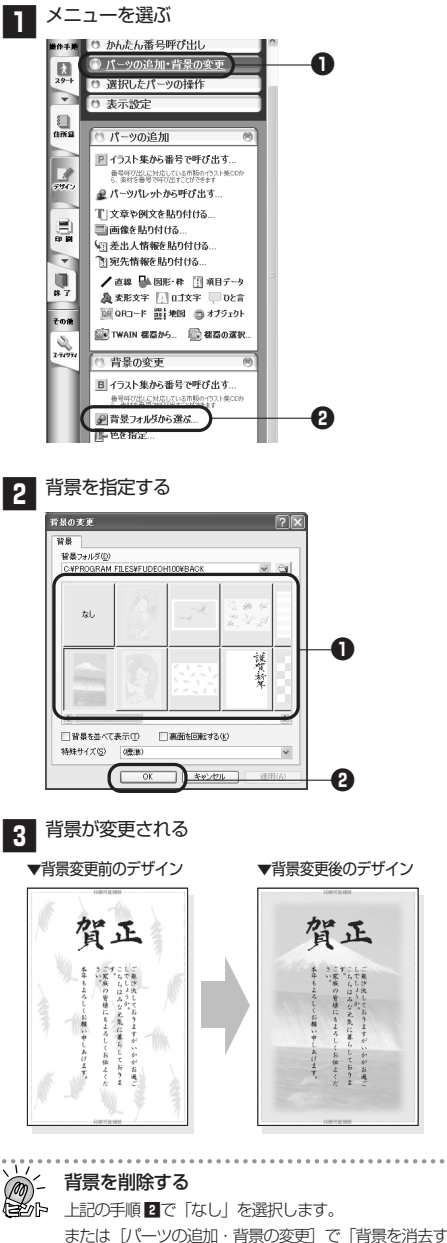

る」をクリックします。

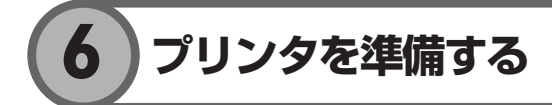

初めて印刷するときは、テスト印刷することをお勧めし ます。

以下の説明はキヤノン製プリンタ (PIXUS iP8600)を使 用し、インクジェット用はがきに印刷する場合を例にし ています。他のプリンタをご使用の場合、表示内容、操 作手順が一部異なります。

1 プリンタの電源を入れ、用紙をセットする

●用紙のセット方法は、プリンタのマニュアル等で ご確認ください。表・裏および用紙の向きを間違 えてセットしてしまうと正しく印刷できません。

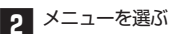

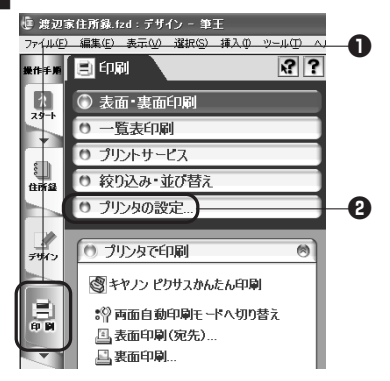

3 プリンタの設定を確認する

①プリンタ名:ご利用になるプリンタを選びます **ロ**サイズ: はがきを選びます ④印刷の向き:印刷方向を選びます 設定値を確認して最後にクリックし GOK: ます

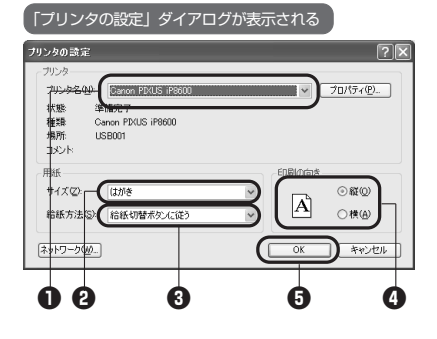

● [プリンタ名] 欄の ▼ボタンをクリックしてリスト を表示し、使用するプリンタをクリックします。 ●[サイズ] [給紙方法] 欄の ▼ボタンをクリックして リストを表示し、使用する用紙サイズ、給紙方法をク リックします。 ●「印刷の向き」欄で正しい方向のオプションボタンを

クリックします。

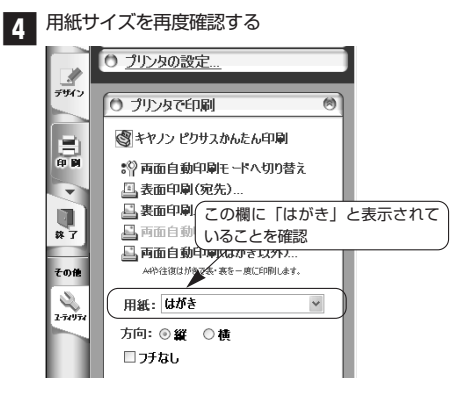

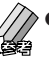

異なる用紙サイズが表示されている場合、「用紙」 欄の▼ボタンをクリックしてリストを表示し、 使用する用紙サイズをクリックします。

インクジェット用はがきに印刷する場合 3の 「プリンタの設定」 ダイアログにある [プロパティ] ボタンをクリックして「〇〇のプロパティ」ダイアログ (〇〇にはプリンタ名が表示されます)を表示し、用紙 の種類を設定します。詳しくは、ご使用されるプリンタ のマニュアル等でご確認ください。

7 印刷する

初めて印刷を行うときはテスト印刷することをお勧めし ます。

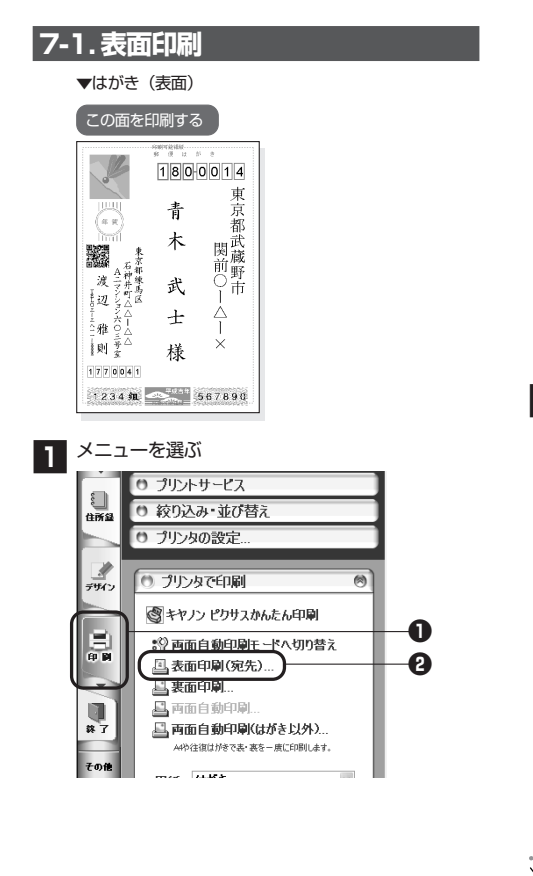

2 印刷するデータを指定する

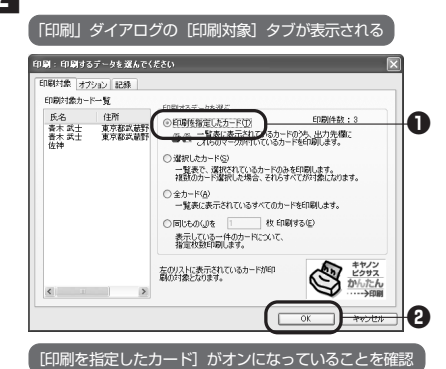

3 用紙の種類を選択する

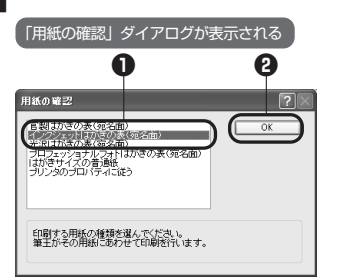

●[インクジェットはがきの表 (宛名面)] をクリック

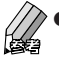

●ご使用のプリンタによっては、3の画面は表示 されない場合もあります。その場合、4の操作 に進んでください。

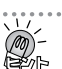

**印刷位置がずれてしまうときは** デザイン全体の位置を調整します。

# フチなし印刷について

フチなし印刷が可能なプリンタでは、郵便番号が粋からず れて印刷される場合があります。表面を印刷するときは、 フチなし印刷の設定を解除してから印刷してください。 設定を解除する方法については、プリンタのマニュアル 等をご覧ください。

# 4 印刷を開始する

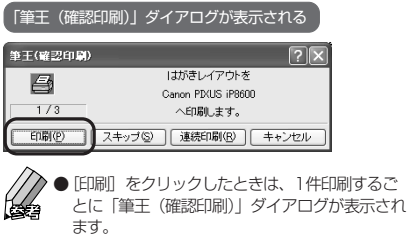

● 「連続印刷」をクリックしたときは、全ての印刷 を連続して実行します。

# 7-2. 裏面を印刷する

▼はがき(裏面)
この面を印刷する
кектеми

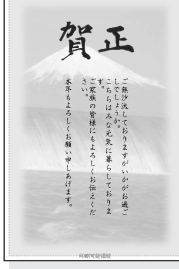

メニューウィンドウの[プリンタで印刷]の[裏 面印刷]をクリックします。あとは[表面印刷] と同様の手順で裏面が印刷できます。詳しくは [7-1.表面印刷]を参照してください。

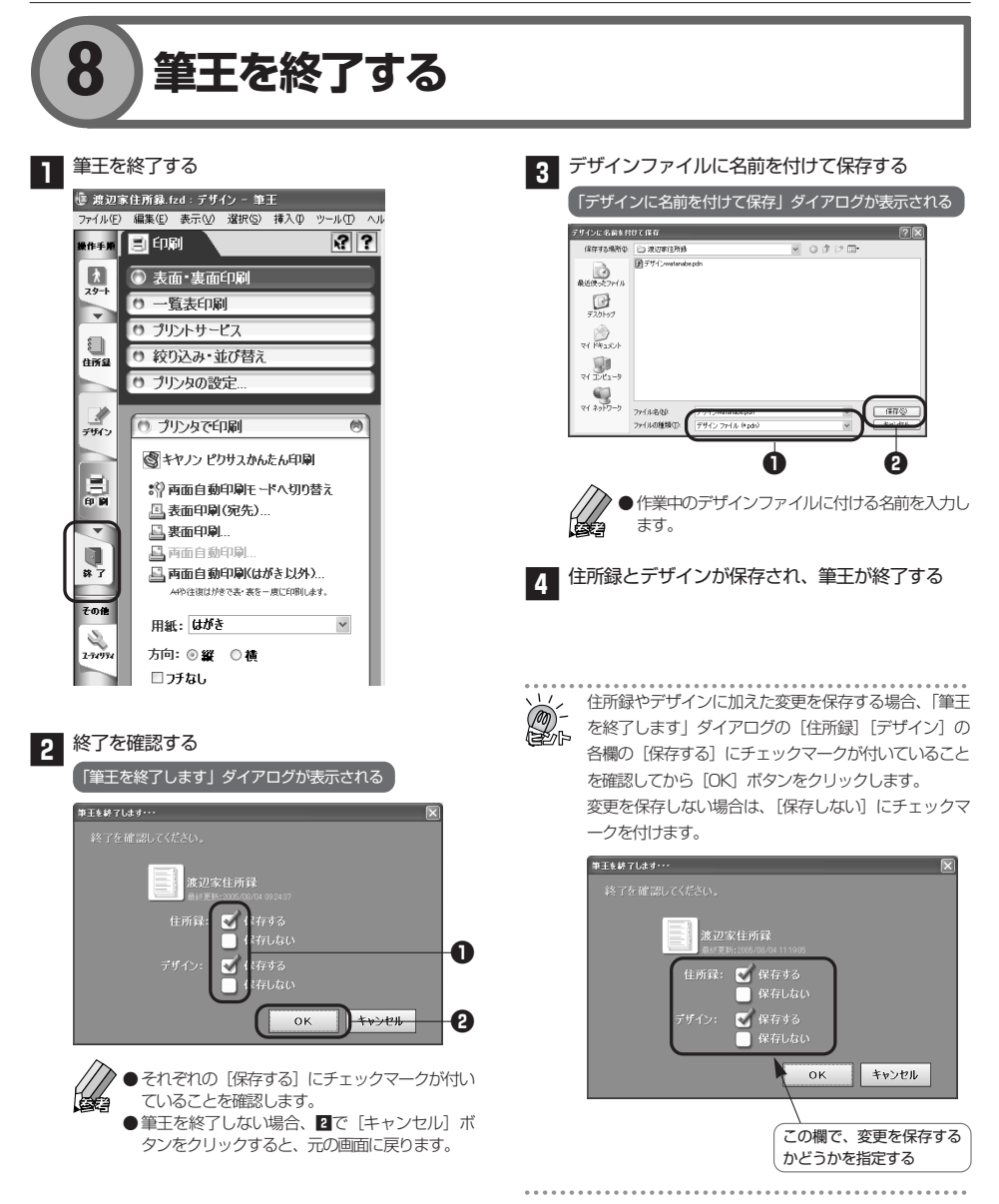

# 国長心「住所録ファイル」「デザインファイル」の保存と削除

# ■ 住所録ファイル、デザインファイルの保存について

標準の設定では、住所録ファイルとデザインファイ ルは以下の場所に保存されます。

# 住所録ファイル

「マイドキュメント」フォルダの「筆王データ」フォ ルダ内。

# デザインファイル

「筆王データ」フォルダの中に、作成した住所録ファ イルと同名のフォルダの中。

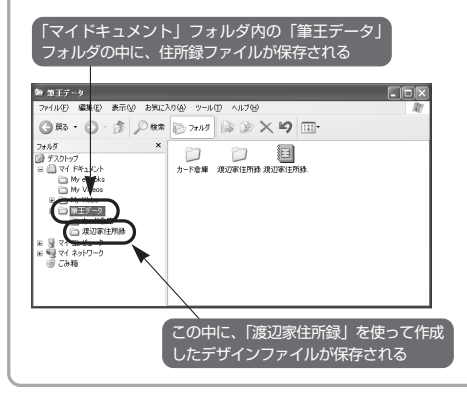

# ■ 住所録ファイル、デザインファイルの削除について

削除はWindowsのファイル削除機能を利用します。削 除したいファイルが保存されているフォルダのウィン ドウを開き、目的のファイルを削除してください。

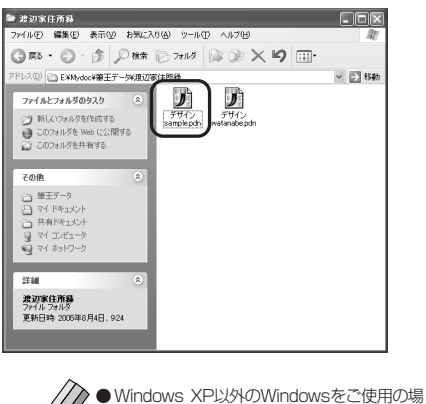

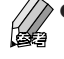

Windows XP以外のWindowsをご使用の場合は、削除したいファイルをクリックして選択した後、キーボードのDeleteを押して削除できます。

# ご提供いただくお客様情報について

株式会社アイフォー(以下「弊社」とします。)では、お客様の個人に関する情報(以下「お客様情報」 とします。)について適切に保護することが社会的責務として重要と考えております。お客様よりご提 供いただいたお客様情報の取り扱いに関する弊社の方針を以下に記載いたします。

# ● お客様情報をご提供いただく場合

弊社は、以下の場合にお客様からお客様情報をご提供い ただき収集することがございます。

- ○弊社製品の製品ユーザー登録をしていただく場合
- ○弊社のキャンペーン・アンケート・プレゼント等に 応募いただく場合
- ○弊社のメールマガジン、および製品情報の購読をい ただく場合
- ○上記以外に、弊社が必要と判断した場合

# ● お客様情報の利用目的

お客様よりご提供いただいたお客様情報は、以下の目的 のために利用させていただく場合がございます。

- ○お客様に弊社製品(新製品を含みます。)に関する 有益な情報をお伝えする
- ○お客様のご意見を集約し、より良い商品・サービス を開発する
- ○お客様に弊社製品のサポートを提供する

○お客様にプレゼントをお送りする

# ● 第三者への情報提供について

弊社にご提供いただいたお客様情報は、第三者に提供す ることはございません。但し、お客様本人の同意を得た 場合、法令によって認められる場合、または、以下の利 用に関しては、お客様情報を第三者に提供させていただ くことがございます。

○社外へ業務委託を行う場合

お客様に商品またはプレゼント等を発送するため、 サービスまたは情報等を提供するため、弊社キャン ペーンを運営するため、若しくはアンケートを実施 するために、弊社の厳重な管理のもと、必要最小限 の範囲でお客様情報を社外に委託させていただくこ とがございます。

○法令に基づく場合

弊社は、お客様情報を裁判所、行政機関、監督官庁、 およびその他の公的機関から要請を受けた場合、提 供いただいたお客様情報を第三者に預託・提供させ ていただくことがございます。

# ● お客様情報の問合せについて

お客様ご本人から弊社が管理するお客様情報について対 応窓口へ以下の要請がなされた場合、弊社はお客様ご本 人からの申出であることを確認した上で、お客様の意思 を尊重し合理的な範囲で必要な手続きおよび対応をいた します。

- ○お客様情報の開示
- ○お客様情報の訂正、追加、削除、利用の停止、また は消去

## ● お客様情報の管理責任者

お客様より提供いただいたお客様情報は以下の者が責任 をもって管理監督いたします。

株式会社アイフォー 代表取締役 安藤 健一

# ● お客様情報対応窓口

株式会社アイフォー インフォメーションセンター 電話:03-3349-0031

#### 商標および著作権等について

郵番・局番住所辞書(OTF-9506)と大口事業所辞書(OTF-1507)、郵番・局番検索DLL13(TOD-9513)は、株式会社ティー・エス シ ステムズの製品です。 にじみかすれ機能部分の、著作権その他の無体財産権は、株式会社リコーおよび名古屋工業大学が所 インムや表面です。 LEADTOOLS(R): ICO Copyright LEAD Technologies, Inc. 1994 定価は、休気なけっと みまいる自己進上来入ナが所 有するものです。 LEADTOOLS(R): ICO Copyright LEAD Technologies, Inc. 1999, LEAD とLEADTOOLS(R, 米国 LEAD Technologies, Inc. の登録商標です。 筆王、ラベル王は株式会社アイフォーの登録商標です。 宛名善大将は、日本ソフト販 売株式会社の登録商標です。 筆田陣、写録宝夢巣は、日本ソフト販売株式会社の製品です。 らーくらく電話帳は株式会社 システム・ビットの製品です。 Windows の正式名称は、Microsoft Windows It、 売株式会社の登録商標です。 罪刊陣、写録至夢果は、日本ソフト販売株式会社の製品です。 ちーくちく電話帳は株式会社 システム・ビットの製品です。 Windows の正式名称は、Microsoft Windows Operating System です。 Microsoft Windows は、 米国 Microsoft Corporation の米国およびその他の国における登録商標です。 富士写真フィルム(株)が提供するサービスお よびサービスロゴなとは富士写真フィルム(株)の商標または登録商標です。 ゴン写真フィルム(株)が提供するサービスな リンの商標です。 プロアトラスは、株式会社アルプス社の登録商標です。 AtlasMate は、在友電エフィールドシステム株 式会社の登録商標です。 Micro Dry、マイクロドライはアルプス電気株式会社の範疇です。 BM、ViaVoiceは、IBM Corporationの商標です。 SmartVoiceは、日本電気結構完計の構成でありませ、「MasSana」となフィーは、米国 法人McAfee,Incまたはその関係会社の登録商標です。 QRコードは、株式会社デンソーウェーブの登録商標です。 Xerces C++:Copyright ©1999 The Apache Software Foundation. All rights reserved.

筆王は(株)リコーがデザイン制作したリコーTmcTypeフォントを収録しています。 HG正 楷書体、正楷書体外交(正楷書体拡張STG)は日本活字工業(株)、明範L用外字(明朝L拡張STG)、ゴシックB用外字 (ゴシックB拡張STG)はリョービイマジクス(株)、HG祥南行書体は有澤祥南先生の字母をそれぞれ使用しています。

その他、記載されている会社名、製品名は各社の登録商標または商標です。

©14 CORPORATION 2005 ©Fanfare inc.2005

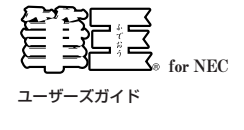

2006年1月 初版発行

株式会社アイフォー 発行所

落丁乱丁はお取りかえいたします。

Printed in Japan.

Printed in Japan

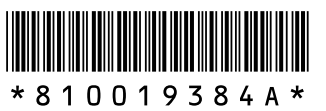

このマニュアルは再生紙を使用しています。

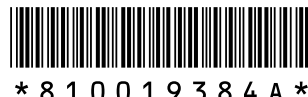